<u>Ohiopays.ohio.gov</u> is designed to provide you, a Payee<sup>1</sup>, conducting business with the State of Ohio, with convenient access to information about your organization's financial interactions with the state.

#### FIRST STEP FOR USING OHIOPAYS

To begin using the Portal, State of Ohio Payees will log into the site using their OH|ID. OH|ID provides an 8-digit user ID that allows you to login to access a variety of the State of Ohio's online applications. **OH**|**ID** is your personal account (it is for you, not for your organization). It delivers a more secure and private experience for users during online interactions with the state – with advanced fraud detection, prevention, and analytics features.

#### SECOND STEP FOR USING THE PORTAL

Once you obtain and sign into OhioPays with your OHID account, you can either:

- Register as a Payee (Payees may be a business or an individual person depending on your relationship with the state) to conduct business with the state.
- OR associate your personal OHID with one (or many) Payee(s) that are already in the state's accounting system to conduct business with the state.

#### USING THE PORTAL

With OhioPays you can...

- Register as a State of Ohio Payee.
- Add additional addresses.
  - The Remit-to identifies the location where payment is received. Initial registrations require a primary address, which may be different from a remit-to address. Additional remit-to addresses can be added after the initial registration.
- Update your existing Payee profile.
  - For banking changes, have bank verification and W9 uploaded to your computer.
- View information for purchase orders that have been submitted to you or your business.
- View status information for invoices submitted for payment view.
- Access information about payments sent to you or your business.

Follow the steps below for guidance on registering your business.

If you need assistance do not hesitate to reach out by email (<u>obm.contactcenter@obm.ohio.gov</u>) or phone (877-644-6771).

<sup>&</sup>lt;sup>1</sup> A Payee is any individual or organization who receives funds from the State of Ohio. Some common types of Payees include anyone who provides goods or services to a State of Ohio agency, DODD Providers, grant recipients, reimbursements from the State of Ohio (other than state income taxes), and state fair participants/entertainers.

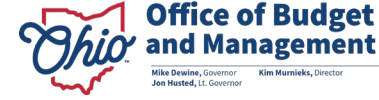

### How to Register

STOP

Companies, Individuals or Providers interested in doing business with the State of Ohio can register their business in the OhioPays Portal. As financial transactions occur, you can view information about the associated invoices, purchase orders, and payments for these transactions in the OhioPays Portal.

Before you begin registering, make sure you have:

- Tax ID Number (TIN), Social Security Number (SSN), or Employee Identification Number (EIN), and Account Name.
- The primary address information provided must match the address on the banking record with your financial institution to complete registration.
- Banking information (Bank Routing Number & Account Number).
- You may be required to attach a current voided check or a bank letter on the bank'sletterhead confirming your banking account information.

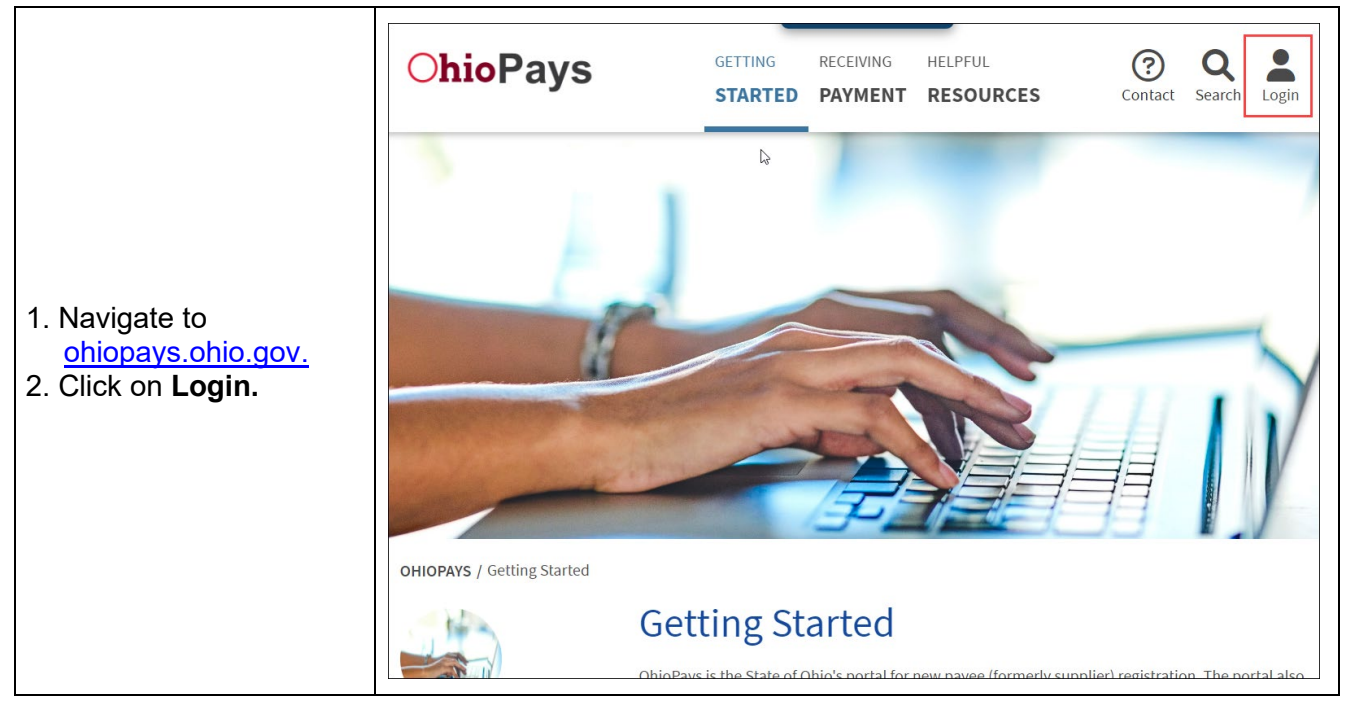

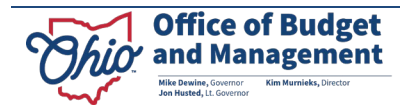

| 3. Enter your User ID,<br>Password, and click<br><b>Log in.</b> | OH I<br>Ohio's Digital Identity. One Sta<br>Register once, use across many Stat<br>Create Account                                      | D<br><b>Ite. One Account.</b><br>te of Ohio websites |
|-----------------------------------------------------------------|----------------------------------------------------------------------------------------------------|------------------------------------------------------|
|                                                                 | Log In<br>OH ID<br>Password<br><br>Log in<br>Forgot OH ID?   Forgot password                                                           | R         Get login help                             |
| 4. Click <b>New Payee</b><br><b>Registration.</b>               | ChioPays         Welcome to OhioPays         Image: Constraining User - Admin         Wy Apps         Image: Constraining User - Admin | In ment                                              |

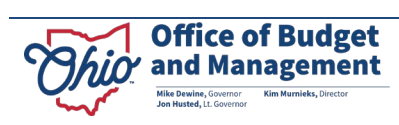

|                                                                                                    | × Exit                                                                                                    | New Payee Registration                                                                                                    |
|----------------------------------------------------------------------------------------------------|----------------------------------------------------------------------------------------------------|----------------------------------------------------------------------------------------------------|
| 5. Select the four<br>checkboxes to<br>acknowledge you<br>have the required                             | Ohio         Office of Budget<br>and Management           1         Welcome         M           2         Identifying Information<br>Not Started         Document                                                                                                    | Start Over Next > Velcome Training User - ese are all the things you will need to continue your registration. Please acknowledge by selecting the check box below to ntinue with the registration process: TIN, SSN, or EIN and Name of the Business or Person.                     |
| continue.<br>6. Click <b>Next</b> .                                                                     | 3     Address and Contact<br>Not Started       4     Payment Information<br>Not Started       5     Review W-9 & Submit<br>Not Started                                                                                                    | Primary Address must match IRS W9 address.  Banking information (Bank Routing Number & Account Number).  You may be required to attach a voided check or bank letter with wet signature.  Information collected during this guided process will be used to create an electronic W9. |
| 7. Select <b>Yes</b> or <b>No</b> to be the                                                             | Office of Budget<br>and Management                                                                                                    | Start Over Yerevious Next >                                                                                                    |
| administrator for<br>the Payee. The<br>administrator<br>handles controlling<br>access to the<br>Payees. | Complete  Complete Complete  Complete Complete  Complete  Complete  Complete  Complete  Complete Complete | Do you wish to be the administrator for this Payee?                                                                                                    |

Follow these steps if you don't want to be the administrator.

Follow these steps if you don't want to be the administrator.

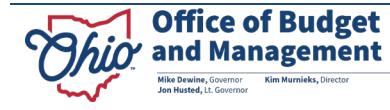

### **Selecting No to be the Administrator**

| <ul> <li>a. If you select No,<br/>enter the<br/>administrator's<br/>email, and click<br/>Verify Email.</li> <li>NOTE: The email<br/>entered must be<br/>associated with an<br/>active OH ID for the<br/>person who will be<br/>the administrator.</li> </ul> | Welcome<br>Complete     Complete     Identifying Information     Visited     Address and Contact     Not Started     Payment Information     Not Started     Seview W-9 & Submit     Not Started                                        | Start Over <pre>             Previous             Next             Next          An administrator will be responsible for controlling access to the Payee.             Do you wish to be the administrator for this Payee?</pre>                                                                                                    |
|----------------------------------------------------------------------------------------------------|----------------------------------------------------------------------------------------------------|----------------------------------------------------------------------------------------------------|
| b. Select the type of<br>Payee to register.                                                                                                    | 1         Welcome           2         Identifying Information           3         Address and Contact           4         Payment Information           Not Started         5           5         Review W-9 & Submit                   | Start Over <pre></pre>                                                                                                    |
| c. Select the Tax<br>Classification.                                                                                                    | 1       Welcome<br>Complete         2       Identifying Information         3       Address and Contact         Mot Started       4         4       Payment Information         Not Started       5         5       Review W-9 & Submit | Start Over <pre>             Previous             Next               An administrator will be responsible for controlling access to the Payee.<br/>Do you wish to be the administrator for this Payee?                 <ul>             <li>No</li>             <li>Yes</li>             <li>Do you have the administrator's email address?</li>             <li>No</li>             <li>Yes</li>         </ul>            Please provide the email address associated with the administrator's OHID               What type of Payee would you like to register?               Individual               What Tax Classification would you use to file taxes with the the taxes with the taxes?               Individual               Individual               Individual               Individual               Individual               Individual               Individual               Individual               Individual               Single-member LLC               Individual               Individual               Individual               Individual               Individual               Individual</pre>                                                                                                    |
| <ul> <li>d. Enter the Payee information.</li> <li>NOTE: The Taxpayer ID and Name must match the IRS records.</li> </ul>                                                                                                    | 1       Welcome         2       Complete         3       Address and Contact         3       Address and Contact         4       Payment Information<br>Not Started         5       Review W-9 & Submit         Not Started             | Start Over       Yes         Do you have the administrator's email address?       Image: Constraint of the second second se |

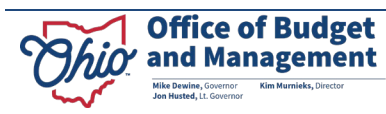

|                        | Ohio Office of Budget<br>and Management                                                                                                    | Start Over Vrevious Next >                                                                                                    |
|------------------------|----------------------------------------------------------------------------------------------------|----------------------------------------------------------------------------------------------------|
| e. Click <b>Next</b> . | Welcome<br>Complete         Identifying Information<br>Visited         Address and Contact<br>Not Started         Payment Information<br>Not Started         Review W-9 & Submit<br>Not Started | Do you wish to be the administrator for this Payee?       Image: Constraint of the image: Constraint of the image: Constraint of th |

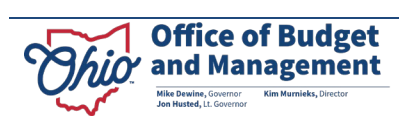

### **Selecting Yes to be the Administrator**

| a. Select the type of<br>Payee to register.                                                                                                    | Weicome<br>Complete     Identifying Information<br>Visited     Address and Contact<br>Not Started     Payment Information<br>Not Started     Review W-9 & Submit                                                                                                    | An administrator will be responsible for controlling access to the Payee<br>Do you wish to be the administrator for this Payee?<br>No  Yes<br>What type of Payee would you like to register?<br>Business<br>Government<br>Individual                                                                                                    | Start Over Previous Next > |
|----------------------------------------------------------------------------------------------------|----------------------------------------------------------------------------------------------------|----------------------------------------------------------------------------------------------------|----------------------------|
|                                                                                                    | Ohio Office of Budget<br>and Management                                                                                                    |                                                                                                    |                            |
| b. Select the Tax<br>Classification.                                                                                                    | Welcome<br>Complete     Complete     Substantial     Address and Contact     Not Started     Payment Information     Not Started     Payment Information     Not Started     Payment Information     Not Started     Help/FAQs     JAn official State of Ohio site. Here's how you know | An administrator will be responsible for controlling access to the Payee.<br>Do you wish to be the administrator for this Payee?<br>No ® Yes<br>What type of Payee would you like to register?<br>Business ✓<br>What Tax Classification would you use to file taxes with the<br>IRS?<br>C Corporation<br>Individual<br>LLC - C Corporation<br>LLC - Partnership<br>LLC - S Corporation<br>C Dire - Non-Prott<br>Partnership<br>S Corporation<br>C Trust/Estate | Start Over                 |
| <ul> <li>c. Enter what is<br/>requested based<br/>upon the Tax<br/>Classification<br/>selected.</li> <li>NOTE: The Taxpayer<br/>ID and Name must<br/>match the IRS<br/>records.</li> </ul> | Office of Budget     and Management     Melcome     Complete     Visited     Visited     Address and Contact     Not Started     Payment Information     Not Started     Serview W-9 & Submit     Not Started     Help/FAQs                                                             | O No <ul> <li>Yes</li> </ul> What type of Payee would you like to register?               Business               What Tax Classification would you use to file taxes with the IRS?               C Corporation                                                                                                    | Start Over                 |

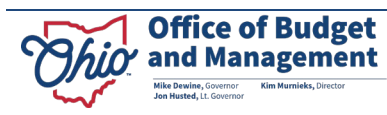

|                      | Office of Budget<br>and Management      |                                                                        |
|----------------------|-----------------------------------------|------------------------------------------------------------------------|
|                      |                                         | Start Over Vervious Next >                                             |
|                      | 1 Welcome<br>Complete                   | O No         ® Yes                                                     |
|                      | Identifying Information                 | What type of Payee would you like to register?                         |
|                      | Visited                                 | Business  What Tay Classification would you use to file tayse with the |
| d Click Next         | 3 Address and Contact<br>Not Started    | IRS?                                                                   |
|                      | 4 Payment Information<br>Not Started    | C Corporation v (2)                                                    |
|                      | 5 Review W-9 & Submit<br>Not Started    | *EIN *Business Name                                                    |
|                      |                                         | ©<br>Discensived entity name                                           |
|                      |                                         |                                                                        |
|                      | Help/FAQs                               | Privacy Statement Contact                                              |
|                      |                                         |                                                                        |
|                      | Ohio Office of Budget<br>and Management |                                                                        |
|                      |                                         | Start Over Krevious Next >                                             |
|                      | 1 Welcome                               | Address                                                                |
|                      | Complete                                | *Country United States ~ ③                                             |
|                      | 2 Identifying Information<br>Complete   | *Address<br>Linet 123 main st                                          |
|                      | 3 Address and Contact                   | Address 0                                                              |
|                      | Visited                                 | *City columbus                                                         |
| 8. Enter the Address | 4 Payment Information<br>Not Started    | "Postal Code 43119 ⑦                                                   |
| information then     | 5 Review W-9 & Submit                   | *State Ohio 🗸 🧿                                                        |
| click Next.          | Not Stated                              | *County Franklin 🗸 🕐                                                   |
|                      |                                         | "Remit Email ID richard@gov ⑦                                          |
|                      |                                         | Contact Information                                                    |
|                      |                                         | 'First Name 'Last Name                                                 |
|                      |                                         | richard 🕥 bell                                                         |
|                      |                                         | Title (optional) *Telephone Fax Number (optional) 614/111-1111         |
|                      |                                         | *Email ID                                                              |
|                      |                                         | incingyarioo.com                                                       |
|                      |                                         |                                                                        |

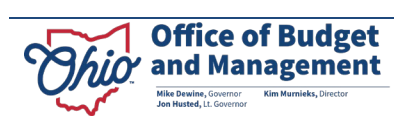

|                                 | Ohio Office of Budget<br>and Management                                                                                                    |                     |
|---------------------------------|----------------------------------------------------------------------------------------------------|---------------------|
|                                 | Start Over Previous                                                                                                    | Next 🕨              |
| 9. Enter the Payment            | 1 Welcome "Country United States ~ ⑦                                                                                                    |                     |
|                                 | Account     Type     Type     Typ |                     |
| information then                | Complete *Bank<br>Account 11111111                                                                                                    |                     |
| Bank Name will                  | 3 Address and Contact<br>Complete "Re-Enter                                                                                                    |                     |
| display once you                | 4 Payment Information Account Account Number                                                                                                    |                     |
| CIICK <b>Next.</b>              | Review W-9 & Submit     ABA Number     2222222222                                                                                                    |                     |
|                                 | "Re-Enter<br>Routing /<br>ABA Number                                                                                                    |                     |
|                                 | "Bank Name                                                                                                    |                     |
|                                 | Ohio Office of Budget                                                                                                    |                     |
|                                 | Ohio     Office of Budget<br>and Management       1     Welcome<br>Complete       Review     Expand All                                                                                                    | Submit              |
|                                 | Otifice of Budget<br>and Management         1       Welcome<br>Complete         2       Identifying Information<br>Complete                                                                                                    | Submit              |
|                                 | Office of Budget<br>and Management         Start Over         1       Welcome<br>Complete         2       Identifying Information<br>Complete         3       Address and Contact<br>Complete         3       Address and Contact<br>Complete                                                                                                    | Submit<br>All<br>me |
| 10. Review the W-9              | Image: Complete       Start Over         Image: Complete       Review         Image: Complete       Expand All         Image: Complete       Image: Complete         Image: Complete       Image: Complete         Image: Complete       Tax Classification         Social Security Number       First Name         Image: Complete       Tax Classification         Image: Complete       Tax Classification         Image: Complete       Tax                                                                                                    | Submit<br>All       |
| 10. Review the W-9 information. | Image: Start Over       Start Over         Image: Start Over       Image: Start Over         Image: Start Over       Image: Start Over                                                                                                    | All                 |
| 10. Review the W-9 information. | Image: Start Over       Start Over         Image: Start Over       Start Over         Image: Start Over       Image: Start Over         Image: Start Over       Image: Start Over                                                                                                    | Submit<br>All       |
| 10. Review the W-9 information. | Image: Start Over       Start Over         Image: Start Over       Image: Start Over         Image: Start Over       Image: Start Over                                                                                                    | Submit              |
| 10. Review the W-9 information. | Image: Start Over       Start Over         Image: Start Over       Image: Start Over         Image: Start Over       Image: Start Over                                                                                                    | Submit              |
| 10. Review the W-9 information. | Image: Start Over       Start Over <ul> <li>Previous</li> <li>Image: Start Over</li> <li>Image: Start Over</li></ul>                                                                                                    | All                 |

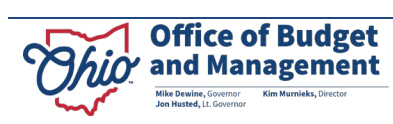

| 11. Click <b>Create W-9</b><br>to create a W-9<br>with the                    | Welcome     Complete     Review     Expand All     Collapse All                                                                                                    |
|-------------------------------------------------------------------------------|----------------------------------------------------------------------------------------------------|
|                                                                               | Identifying Information     Complete     · Identifying Information                                                                                                    |
|                                                                               | Address and Contact     Complete     Tax Classification     Social Security Number     First Name     Last Name     Individual     111.11.2222     Inff     Individual                                                                                                    |
|                                                                               | Payment Information     Address                                                                                                    |
|                                                                               | 123 main st<br>columbus, OH 43119<br>USA<br>USA     USA     USA     USA                                                                                                    |
|                                                                               | Remt Email ID:<br>nchard@gov                                                                                                    |
| information you                                                               | - Contact                                                                                                    |
| provided.                                                                     | richard bell 614/111-1111 rich@yahoo.com                                                                                                    |
|                                                                               | - Payment Information                                                                                                    |
|                                                                               | Country Bank Name Account Type Account Routing / ABA<br>Number Number                                                                                                    |
|                                                                               | USA JP MORGAN CHASE Checking Account 11111111 222222222                                                                                                    |
|                                                                               |                                                                                                    |
|                                                                               | Create W-9                                                                                                    |
| 12. Review and Save<br>the W-9 to your<br>computer then<br>close this window. | 1 Name (as shown on your income tax return). Name is required on this line; do not leave this line blank.         JEFF SMITH         2 Business name/disregarded entity name, if different from above         3 Check appropriate box for federal tax classification of the person whose name is entered on line 1. Check only one of the following seven boxes.       4 Exemptions (codes apply only to certain entities, not individual; see instructions on page 3):         Imited itability company. Enter the tax classification (C=C corporation, S=S corporation, P=Partnership) ▶       Exemptions (codes apply only to certain entities, not individual; see instructions on page 3):         Imited itability company. Enter the tax classification (C=C corporation, S=S corporation, P=Partnership) ▶       Exemption from FATCA reporting Code (if any)         UC if the LC is classified as a single-member LLC that is disegarded from the owner of US. Is disegarded from the owner of US. Is disegarded from the owner of US. Is deferal tax propriate box for the tax classification of its owner.       Exemption from FATCA reporting code (if any)         Imited is ability company. Enter the appropriate box for the tax classification of the sonner.       Requester's name and address (optional)         Imited is ability company. Enter the owner of US. Is deferal tax propriate box.       Requester's name and address (optional)         Imited is able to accurate methered on the owner of US. Is deferal tax propriate box.       Requester's name and address (optional)         Imited is able.       Imited is able.       Imited is able tax classification of its owner.      < |
|                                                                               | 7 List account number(s) here (optional)                                                                                                    |
|                                                                               | Aspayer Identification Number (11N) Enter your TNi in the appropriate box. The TNI provided must match the name given on line 1 to avoid backup withholding. For individuals, this is generally your social security number (SSN), However, for a resident alien, sole proprietor, or disregarded entity, see the instructions for Part I, later. For other entities, it is your employer identification number (EIN). If you do not have a number, see How to get a TIN, later. Note: If the account is in more than one name, see the instructions for line 1. Also see What Name and Number To Give the Reguester for guidelines on whose number to enter.                                                                                                    |
|                                                                               | Part II Certification Under penalties of perjury, I certify that: 1. The number shown on this form is my correct taxnaver identification number (or Lam waiting for a number to be issued to me); and                                                                                                    |

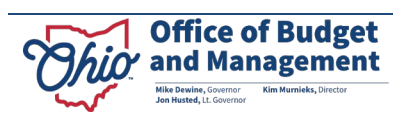

|                                                                                                    | Ohio Office of Budget<br>and Management<br>Start Over                                                                                                    |
|----------------------------------------------------------------------------------------------------|----------------------------------------------------------------------------------------------------|
| 13. Click <b>Submit.</b>                                                                                    | 1       Welcome<br>Complete       Review       Expand All       Collapse All         2       Identifying Information<br>Complete       • Identifying Information       • Identifying Information         3       Address and Contact<br>Complete       Tax Classification       Social Security Number       First Name       Last Name         4       Payment Information<br>Complete       Tax Classification       Social Security Number       First Name       Last Name         9       Review W-9 & Submit       • Address       111-11-2222       jeff       smith         • Address       123 main st<br>colombus, OH 43119<br>USA<br>USA       USA       • Contact         • Contact       First Name       Last Name       Title       Telephone       Fax Number       Email ID<br>inchard Biol       • Contact         • Contact       First Name       Last Name       Account       Title Telephone       Fax Number       Routing /ABA         USA       UP MORGAN CHASE       Checking Account       Number       Number       Number |
| 14. Select the<br>checkbox and click<br><b>Continue</b> to affirm<br>the W-9 was<br>completed<br>correctly. | 1       Welcome<br>Complete       Individual       Social Security Number       Prist Name       Last Name         2       Identifying Information<br>Complete       Address       123 main st<br>columbus, OH 43119<br>USA<br>(County: Franklin)       Image: Count of the security Number       Prist Name       Last Name         3       Address and Contact<br>Complete       Payment Information       Image: County Franklin)       Image: County Franklin)         4       Payment Information       Image: County Franklin)       Image: County Franklin)       Image: County Franklin)         5       Review W-9 & Sub<br>Visited       Image: Continue       ail ID       Image: Continue       ail ID         4811@yahoo.com       Country Bank Name       Account Type       Routing / ABA<br>Number       Number       Number         USA       JP MORGAN CHASE       Checking Account       1111111       22222222                                                                                                    |

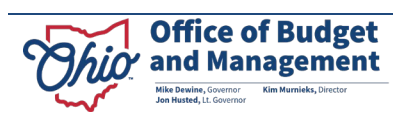

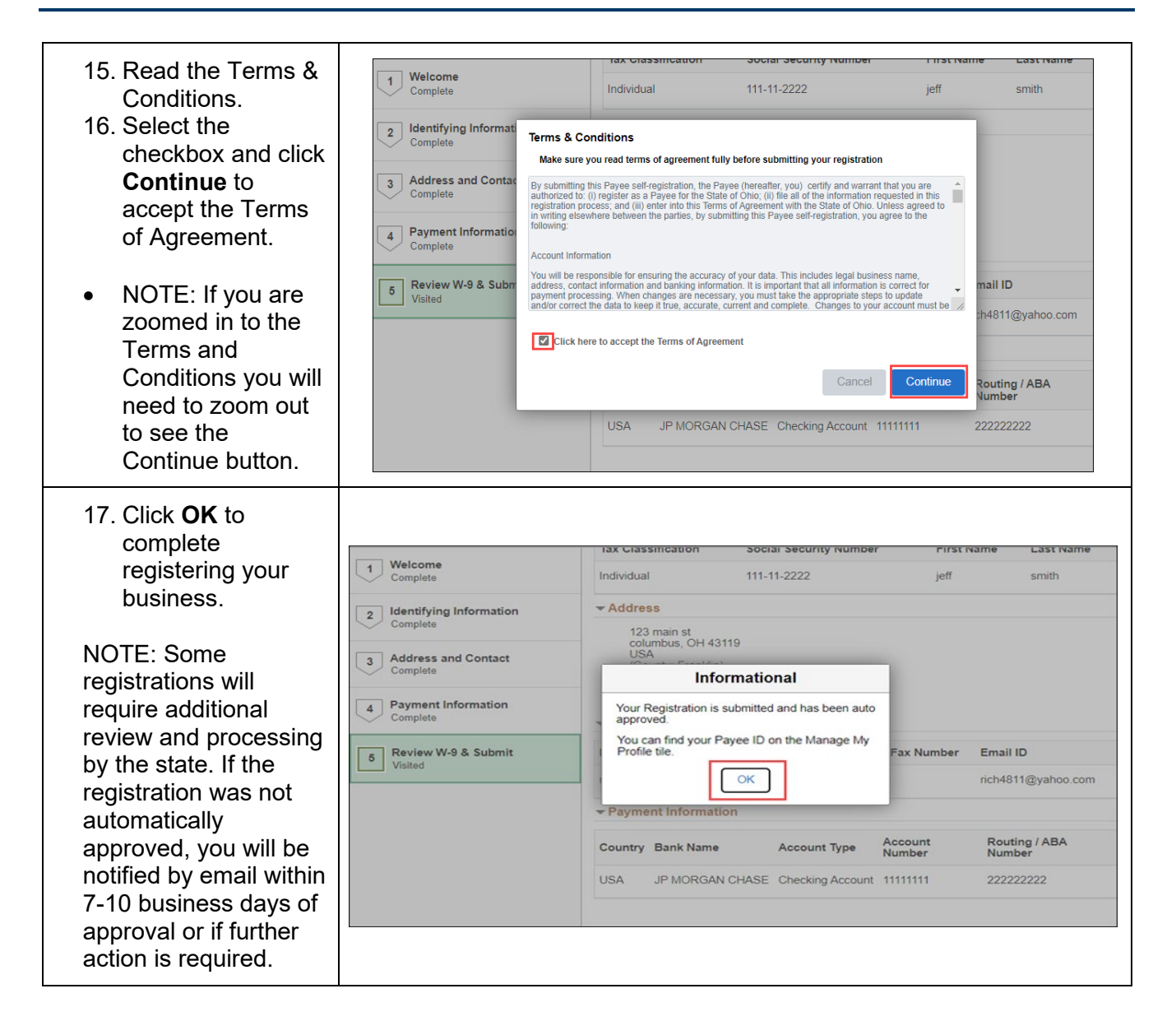

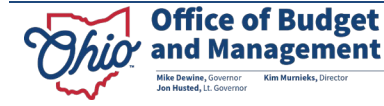